# **YOKOGAWA Electric Corporation**

# **FA-M3 Series**

# **Ethernet Driver**

지원 버전 TOP Design Studio V1.0 이상

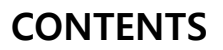

본 사 ㈜M2I의 "Touch Operation Panel(M2I TOP) Series"를 사용해주시 는 고객님께 감사 드립니다. 본 매뉴얼을 읽고 "TOP-외부장치"의 접속 방법 및 절차를 숙지해 주십시오.

2 페이지 시스템 구성

접속에 필요한 기기, 각 기기의 설정, 케이블, 구성 가능한 시스 템에 대해 설명합니다.

 외부 장치 선택 3 페이지

TOP 기종과 외부 장치를 선택합니다.

- 4 페이지 3. TOP 통신 설정 TOP 통신 설정 방법에 대해서 설명합니다.
- 9 페이지 4. 외부 장치 설정 외부 장치의 통신 설정 방법에 대해서 설명합니다.
- 11 페이지 5. 지원 어드레스 본 절을 참조하여 외부 장치와 통신 가능한 어드레스를 확인하

십시오.

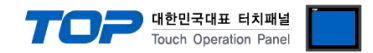

## 1. 시스템 구성

TOP와 "YOKOGAWA Electric Corporation – FA-M3 Series Ethernet"의 시스템 구성은 아래와 같습니다.

| 시리즈     | CPU       | Link I/F   | 통신 방식    | 시스템 설정                | 케이블         |
|---------|-----------|------------|----------|-----------------------|-------------|
|         | F3SP21-0N |            | Ethernet |                       |             |
|         | F3SP25-2N |            | (UDP)    |                       |             |
|         | F3SP28-3N | FSLEUT-ST  | Ethernet |                       |             |
|         | F3SP35-5N |            | (TCP)    |                       |             |
|         | F3SP38-6N |            | Ethernet |                       |             |
|         | F3SP53-4H |            | (UDP)    | <u>3. TOP 통신 설정</u>   |             |
|         | F3SP58-6H |            |          | <u>4.1 외부 장치 설정 1</u> |             |
|         | F3SP28-3S |            |          |                       | 트위스트 페어 케이블 |
| FA-IVI3 | F3SP38-6S | F3LETT-01  | Ethernet |                       | *주1)        |
|         | F3SP53-4S |            | (TCP)    |                       |             |
|         | F3SP58-6S |            |          |                       |             |
|         | F3SP59-7S |            |          |                       |             |
|         |           |            | Ethernet |                       |             |
|         | F3SP66-4S | CDU Direct | (UDP)    | <u>3. TOP 통신 설정</u>   |             |
|         | F3SP67-6S | CPU Direct | Ethernet | <u>4.2 외부 장치 설정 2</u> |             |
|         |           |            | (TCP)    |                       |             |

\*주1) 트위스트 페어 케이블

•1:1 연결(TOP 1 대와 외부 장치 1 대) 연결

HUB

•1:N 연결(TOP 1 대와 외부 장치 여러 대) 연결

- STP(실드 트위스트 페어 케이블) 혹은 UTP(비실드 트위스트 페어 케이블) 카테고리 3,4,5 를 의미 합니다.

- 네트 워크 구성에 따라 허브, 트랜시버 등의 구성기기에 접속 가능하며 이 경우 다이렉트 케이블을 사용 하십시오.

■ 연결 가능 구성

D

HUB

← 。

.....

B

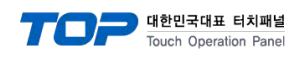

## 2. 외부 장치 선택

■ TOP 모델 및 포트 선택 후 외부 장치를 선택합니다.

| 디바이스 선택           |                 |          |      |      | ×  |
|-------------------|-----------------|----------|------|------|----|
| 미 C 서태 154        | hernet]         |          |      |      |    |
|                   | nemerj          |          |      |      |    |
| 제조사               |                 |          |      |      |    |
| YOKOGAWA Elec     | tric Corporatio | n        |      | •    |    |
| 모델                |                 |          |      |      |    |
| 🔗 FA-M3 Se        | ries            |          |      |      |    |
| <b>~</b> ~        |                 |          |      |      |    |
|                   |                 |          |      |      |    |
|                   |                 |          |      |      |    |
|                   |                 |          |      |      |    |
|                   |                 |          |      |      |    |
|                   |                 |          |      |      |    |
|                   |                 |          |      |      |    |
|                   |                 |          |      |      |    |
|                   | -               | 뒤로       | 🔷 다음 | × 취소 |    |
| 디바이스 선택           |                 |          |      |      |    |
| ~ ~ ~ 선 전         |                 |          |      |      |    |
| PLC 열점            |                 |          |      |      | ון |
| 멸칭: PLC1          |                 |          |      |      |    |
| 인터페이스: Ether      | net             |          |      |      |    |
| 프로도플: PC Li       | nk (Binary)     | •        |      |      |    |
| - ● 통신 옵션         |                 |          |      |      |    |
| IP                | 192 🖱 16        | 8 🖲 0    | 8 51 |      |    |
| Ethernet Protocol | Ten             |          |      |      |    |
| Ealemeerroood     |                 | <b>_</b> |      |      |    |
| Port              | 12289           | ۲        |      |      |    |
| TimeOut (ms)      | 300             |          |      |      |    |
| SendWait (ms)     | 0               |          |      |      |    |
| Cpu No            | 1               | 8        |      |      |    |
|                   |                 | <b>.</b> |      |      | J  |
|                   | •               | 뒤로       | 🗸 ОК | × 취소 |    |
|                   |                 |          |      |      |    |

| 설정 사항 |     |                             | 1        | 내 용              |                   |
|-------|-----|-----------------------------|----------|------------------|-------------------|
| ТОР   | 모델  | TOP 디스플레이와 프로세스를 꼭          | 확인하여 터치  | 모델을 선택합니더        | ł.                |
| 외부 장치 | 제조사 | TOP와 연결할 외부 장치의 제조사를 선택합니다. |          |                  |                   |
|       | PLC | TOP와 연결할 외부 장치를 선택합니다.      |          |                  |                   |
|       |     | 모델                          | 인터페이스    |                  | 프로토콜              |
|       |     | FA-M3 Series                | Ethernet |                  | PC Link           |
|       |     | 지원하는 프로토콜                   |          |                  |                   |
|       |     | PC Link (ASCII)             |          | PC Link (Binary) |                   |
|       |     | 연결을 원하는 외부 장치가 시=<br>바랍니다.  | 스템 구성 가능 | 한 기종인지 1장의       | 의 시스템 구성에서 확인 하시기 |

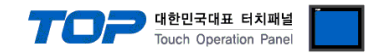

### 3. TOP 통신 설정

통신 설정은 TOP Design Studio 혹은 TOP 메인 메뉴에서 설정 가능 합니다. 통신 설정은 외부 장치와 동일하게 설정해야 합니다.

#### 3.1 TOP Design Studio 에서 통신 설정

#### (1) 통신 인터페이스 설정

■ [ 프로젝트 > 프로젝트 속성 > TOP 설정 ] → [ 프로젝트 옵션 > "HMI 설정 사용" 체크 > 편집 > 이더넷 ] - TOP 통신 인터페이스를 TOP Design Studio에서 설정합니다.

| TOP 설정<br>SYS : RD 1520X | 프로젝트 옵션 회면 전환 글로벌 잠금 옵션 프로젝트 스타일 스플래쉬 Plc 버퍼 동기화 |
|--------------------------|--------------------------------------------------|
| ▲ · 🛒 PLC 설정             | 파티션 설정                                           |
| COM1(0)                  | 로그: 192 🚔 (KByte) 남은 용량 <b>O</b> (KByte)         |
| COM3(0)                  | 알람: 192 🖉 (KByte)                                |
| PLC1 : FA-M3 Series      | 레시피: 61 (KByte)                                  |
|                          | 시스템 폰트 설정<br>▼안티알리아성 사용 (A)                      |
|                          |                                                  |
|                          | 인터락 주소[D]: DPLC1 v 1X00201                       |
|                          | 인터락 시간[]: 1 (분)                                  |
|                          |                                                  |
|                          | · ☑ HMI 설성 사용·<br>HMI 설정 품건                      |
|                          | Project Setting                                  |
|                          | Project Name=NewProject                          |
|                          |                                                  |
|                          |                                                  |
| 프로젝트 설정 고급 설정            | · · · · · · · · · · · · · · · · · · ·            |
| 시스템                      |                                                  |
|                          | 이더넷 포트 ETH1 - 0 - 6 -                            |
| 보안 날짜/시간                 | 물리 주소: 1C:6F:65:3F:FE:4A 이더넷                     |
|                          | IP 주소: 192.168.0.50                              |
| 시간업 HDMI                 | 서브넷 마스크: 255,255,0                               |
| 옵션 장치                    |                                                  |
|                          |                                                  |
|                          | 취소 적용                                            |
| 전면USB SD/CF              |                                                  |
| 통신 장치                    |                                                  |
|                          |                                                  |
|                          |                                                  |
| PLC                      |                                                  |

| 항 목          | ТОР           | 외부 장치         | 비고 |
|--------------|---------------|---------------|----|
| IP 주소*주1)주2) | 192.168.0.50  | 192.168.0.51  |    |
| 서브넷 마스크      | 255.255.255.0 | 255.255.255.0 |    |
| 게이트 웨이       | 192.168.0.1   | 192.168.0.1   |    |
|              |               |               |    |

\*주1) TOP와 외부 장치의 네트워크 주소 (IP 앞 세자리 <u>192.168.0</u>.0)는 일치해야 합니다.

\*주2) 동일 네트워크 상에서 중복된 IP 주소를 사용하지 마십시오.

※ 위의 설정 내용은 본 사에서 권장하는 <u>예제</u>입니다.

| 항 목     | 설 명                             |
|---------|---------------------------------|
| IP 주소   | 네트워크 상에서 TOP 사용 할 IP 주소를 설정합니다. |
| 서브넷 마스크 | 네트워크의 서브넷 마스크를 입력합니다.           |
| 게이트 웨이  | 네트워크의 게이트 웨이를 입력합니다.            |

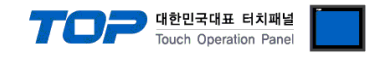

#### (2) 통신 옵션 설정

■ [ 프로젝트 > 프로젝트 속성 > PLC 설정 > ETHERNET(1) > "PLC1 : FA-M3 Series"]

- FA-M3 Series Ethernet 통신 드라이버의 옵션을 TOP Design Studio에서 설정합니다.

| 1000                          |   |                   |                   |
|-------------------------------|---|-------------------|-------------------|
| ▲ · 😴 TOP 설정<br>SYS : RD1520X |   | ● PLC 설정          |                   |
| ▲ 🛒 PLC 설정                    |   | 별칭: PLC:          | C1                |
| COM2(0)                       |   | 인터페이스: Ethe       | hernet 🔹          |
| ETHERNET(1)                   |   | 프로토콜: PCL         | C Link (Binary) 🔹 |
| PLC1 : FA-M3 Series           |   | ● 토시 오셔           |                   |
|                               |   | • = 0 = 0         |                   |
|                               |   |                   |                   |
|                               |   | Ethernet Protocol | TCP v             |
|                               |   | Port              | 12289             |
|                               |   | TimeOut (ms)      | 300               |
|                               |   | SendWait (ms)     | 0                 |
|                               | 1 | Cpu No            | 1                 |
|                               |   |                   |                   |
|                               |   |                   |                   |
|                               |   |                   |                   |
|                               |   |                   |                   |
|                               |   |                   |                   |
|                               |   |                   |                   |
|                               |   |                   |                   |
|                               |   |                   |                   |
|                               |   |                   |                   |
|                               |   |                   |                   |

※ 위의 설정 내용은 본 사에서 권장하는 <u>예제</u>입니다.

| 항 목               | 설 정                                          | 비고               |
|-------------------|----------------------------------------------|------------------|
| 인터페이스             | "Ethernet"을 선택합니다.                           | <u>"2. 외부 장치</u> |
| 프로토콜              | TOP — 외부 장치 간 통신 프로토콜을 선택합니다.                | <u> 선택" 참고</u>   |
| IP                | 외부 장치의 IP 주소를 입력 합니다.                        |                  |
| Ethernet Protocol | TOP – 외부 장치 간 이더넷 프로토콜을 선택합니다.               |                  |
| Port              | 외부 장치의 이더넷 통신 포트 번호를 입력합니다.                  |                  |
| TimeOut (ms)      | TOP가 외부 장치로부터 응답을 기다리는 시간을 설정합니다.            |                  |
| SendWait (ms)     | TOP가 외부 장치로부터 응답 수신 후 다음 명령어 요청 전송 간에 대기 시간을 |                  |
|                   | 설정합니다.                                       |                  |
| Cpu No            | 외부 장치의 CPU 번호를 입력합니다.                        |                  |

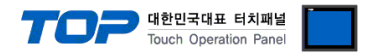

#### 3.2 TOP 에서 통신 설정

※ "3.1 TOP Design Studio 에서 통신 설정" 항목의 "HMI 설정 사용"을 체크 하지 않은 경우의 설정 방법입니다.

■ TOP 화면 상단을 터치하여 아래로 드래그 합니다. 팝업 창의 "EXIT"를 터치하여 메인 화면으로 이동합니다.

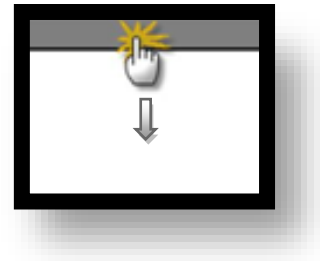

- (1) 통신 인터페이스 설정
  - [메인 화면 > 제어판 > 이더넷 ]

| VHC<br>A | 조 제어판<br>프로젝트<br>프로젝트 설정<br>시스템<br>보안<br>보안<br>시리역<br>옵션 장치<br>전면 USB<br>동신 장치 | ▲ 이더넷 포트 ETH1 ♥ 0<br>문리 주소: 1C:6F:65:3F:FE:4A<br>IP 주소: 192.168.0.50<br>서브넷 마스크: 255.255.0<br>게이트 웨이: 192.168.0.1<br>취소 적용 |  |
|----------|--------------------------------------------------------------------------------|----------------------------------------------------------------------------------------------------|--|
|          |                                                                                |                                                                                                    |  |

| 항 목          | ТОР           | 외부 장치         | 비고 |
|--------------|---------------|---------------|----|
| IP 주소*주1)주2) | 192.168.0.50  | 192.168.0.51  |    |
| 서브넷 마스크      | 255.255.255.0 | 255.255.255.0 |    |
| 게이트 웨이       | 192.168.0.1   | 192.168.0.1   |    |

\*주1) TOP와 외부 장치의 네트워크 주소 (IP 앞 세자리 192.168.0.0)는 일치해야 합니다.

\*주2) 동일 네트워크 상에서 중복된 IP 주소를 사용하지 마십시오.

※ 위의 설정 내용은 본 사에서 권장하는 <u>예제</u>입니다.

| 항 목     | 설 명                              |
|---------|----------------------------------|
| IP 주소   | 네트워크 상에서 TOP가 사용 할 IP 주소를 설정합니다. |
| 서브넷 마스크 | 네트워크의 서브넷 마스크를 입력합니다.            |
| 게이트 웨이  | 네트워크의 게이트 웨이를 입력합니다.             |

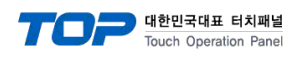

(2) 통신 옵션 설정

■ [ 메인 화면 > 제어판 > PLC ]

|                                                                                    | m PLC                                                                                                    | J |
|------------------------------------------------------------------------------------|----------------------------------------------------------------------------------------------------|---|
| · 제어판<br>프로젝트<br>프로젝트 설정<br>시스템<br>VMC<br>일안<br>보안<br>보안<br>보안<br>보입<br>옵션 장치<br>- | Driver PLC1(FA-M3 Series)  Interface: Ethernet Protocol: PC Link (Binary) IP 192 168 0 51 Ethernet Prot TCP Port 12289 TimeOut (ms) 300 SendWait (ms) 0 Cpu No 1 |   |
| 적별 (68)<br>통신 장치<br>비미스                                                            | Diagnostic<br>취소 적용                                                                                                    |   |

※ 위의 설정 내용은 본 사에서 권장하는 <u>예제</u>입니다.

| 항 목               | 설정                                           | 비고               |
|-------------------|----------------------------------------------|------------------|
| 인터페이스             | "Ethernet"을 선택합니다.                           | <u>"2. 외부 장치</u> |
| 프로토콜              | TOP — 외부 장치 간 통신 프로토콜을 선택합니다.                | <u> 선택" 참고</u>   |
| IP                | 외부 장치의 IP 주소를 입력 합니다.                        |                  |
| Ethernet Protocol | TOP - 외부 장치 간 이더넷 프로토콜을 선택합니다.               |                  |
| Port              | 외부 장치의 이더넷 통신 포트 번호를 입력합니다.                  |                  |
| TimeOut (ms)      | TOP가 외부 장치로부터 응답을 기다리는 시간을 설정합니다.            |                  |
| SendWait (ms)     | TOP가 외부 장치로부터 응답 수신 후 다음 명령어 요청 전송 간에 대기 시간을 |                  |
|                   | 설정합니다.                                       |                  |
| Cpu No            | 외부 장치의 CPU 번호를 입력합니다.                        |                  |

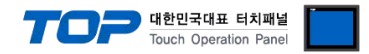

#### 3.3 통신 진단

■ TOP - 외부 장치 간 인터페이스 설정 상태를 확인 - TOP 화면 상단을 터치하여 아래로 <u>드래그</u>. 팝업 창의 "EXIT"를 터치하여 메인 화면으로 이동한다 - [제어판 > 이더넷] 에서 사용 하고자 하는 포트(ETH1/ETH2) 설정이 외부 장치의 설정 내용과 같은지 확인한다

■ 포트 통신 이상 유무 진단

- [제어판 > PLC]에서 "통신 진단"을 터치한다.

- 화면 상에 Diagnostics 다이얼로그 박스가 팝업 되며 진단 상태를 판단한다.

| ОК             | 통신 설정 정상                                                |
|----------------|---------------------------------------------------------|
| Time Out Error | 통신 설정 비정상                                               |
|                | - 케이블 및 TOP, 외부 장치의 설정 상태 확인한다. <b>(참조 : 통신 진단 시트 )</b> |

#### ■ 통신 진단 시트

- 외부 단말기와 통신 연결에 문제가 있을 경우 아래 시트의 설정 내용을 확인 바랍니다.

| 항목     | 내용            |         | 확  | ·인 | 참 고                                                          |
|--------|---------------|---------|----|----|--------------------------------------------------------------|
| 시스템 구성 | 시스템 연결 방법     |         | OK | NG | 1 시스테 그서                                                     |
|        | 접속 케이블 명칭     |         | OK | NG | <u>1. 시끄럼 干영</u>                                             |
| TOP    | 버전 정보         |         | OK | NG |                                                              |
|        | 사용 포트         |         | OK | NG |                                                              |
|        | 드라이버 명칭       |         | OK | NG |                                                              |
|        | 기타 세부 설정 사항   |         | OK | NG | 2 이브 자치 서태                                                   |
|        | 상대 국번         | 프로젝트 설정 | OK | NG | <u>2. 외구 영지 전국</u><br>2. 토시 서저                               |
|        |               | 통신 진단   | OK | NG | <u>3. 5°C 26</u>                                             |
|        | 이더넷 포트 설정     | IP 주소   | OK | NG |                                                              |
|        |               | 서브넷 마스크 | OK | NG |                                                              |
|        |               | 게이트 웨이  | OK | NG |                                                              |
| 외부 장치  | CPU 명칭        |         | OK | NG |                                                              |
|        | 통신 포트 명칭(모듈 문 | 병)      | OK | NG |                                                              |
|        | 프로토콜(모드)      |         | OK | NG |                                                              |
|        | 설정 국번         |         | OK | NG | 4 이브 자치 서저                                                   |
|        | 기타 세부 설정 사항   |         | OK | NG | <u>4. 외구 영지 결정</u>                                           |
|        | 이더넷 포트 설정     | IP 주소   | OK | NG |                                                              |
|        |               | 서브넷 마스크 | OK | NG |                                                              |
|        |               | 게이트 웨이  | OK | NG |                                                              |
|        | 어드레스 범위 확인    |         | ОК | NG | <u>5. 지원 어드레스</u><br>(자세한 내용은 PLC 제조사의 매뉴얼을<br>참고 하시기 바랍니다.) |

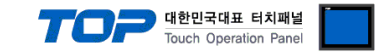

## 4. 외부 장치 설정

#### 4.1 외부 장치 설정 1 (Ethernet Interface Module)

통신 카드 측면 커버 내부에 위치한 Dip Switch 를 설정 하여 통신 설정을 합니다. 본 예제에서 설명된 내용보다 더 자세한 설정법은 PLC 사용자 매뉴얼을 참조하십시오.

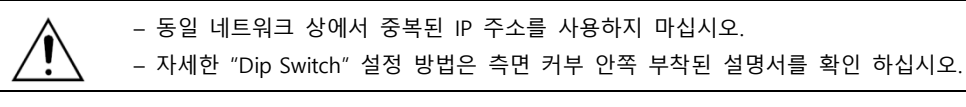

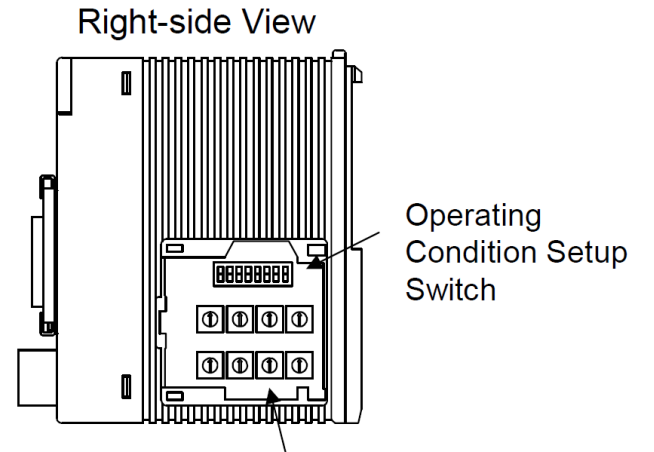

IP Address Setup Switch

Step 1. Operation Condition Setup Switch 설정

| Switch Number | 내용                             | OFF         | ON           | 권장 설정          | 비고 |
|---------------|--------------------------------|-------------|--------------|----------------|----|
| SW1           | Data format                    | ASCII       | Binary       | <b>ON</b> *주1) |    |
| SW2           | Write protection               | Disabled    | Enabled      | OFF            | 고정 |
| SW3           |                                |             |              |                |    |
| SW4           |                                |             |              | 055            |    |
| SW5           | Always off                     |             |              | OFF            |    |
| SW6           |                                |             |              |                |    |
| SW7           | Line processing on TCP timeout | Close       | Do not close | OFF            |    |
| SW8           | Loopback test                  | Normal mode | Test mode    | OFF            |    |

\*주1) TOP의 통신 옵션 내용과 동일하게 설정합니다. ASCII 통신을 할 경우 SW1을 OFF 시킵니다.

#### Step 2. IP Address Setup Switch 설정

외부장치의 IP 주소는 Rotary Switch 를 16진수 단위로 변경하여 설정합니다. 아래의 내용을 참고 바랍니다.

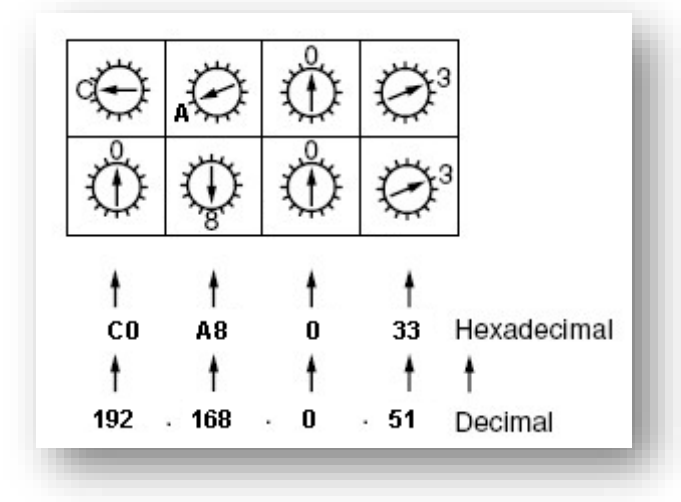

Step 3. 설정 완료 후 전원을 리셋 합니다.

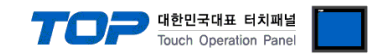

#### 4.2 외부 장치 설정 2 (CPU Direct)

"FA-M3 Series" Ladder Software "WideField3"를 사용하여 아래와 같이 설정 하십시오. 본 예제에서 설명된 내용보다 더 자세한 설정법은 PLC 사용자 매뉴얼을 참조하십시오.

#### Step 1. [Project] - [Project Settings] - [CPU Properties] - [LOAD]와 [SETUP]에서 아래와 같이 설정 합니다.

| 🖗 Project Settings/Configuration |                    |    |                           |              |                                                           |
|----------------------------------|--------------------|----|---------------------------|--------------|-----------------------------------------------------------|
| Project Cottings                 |                    |    |                           |              | *                                                         |
| Project Settings                 | LOAD               |    | Item                      | Preset Value | Comment                                                   |
| CPU Type Settings                |                    | 1  | NETWORK                   | 1            | NETWORK setup load flag<br>0: No, 1:Yes                   |
| Executable Program               | RENEW              | 2  | FL-NET                    |              | Reserved                                                  |
| Common Tag Name Definition:      |                    | 3  | ETHERNET                  | 1            | ETHERNET setup load flag<br>0: No, 1:Yes                  |
| CPU Properties                   |                    | 4  | SOCKET                    | 0            | SOCKET setup load flag<br>0: No, 1:Yes                    |
|                                  |                    | 5  | SOCKET_ADDRESS            | 0            | SOCKET_ADDRESS setup load flag<br>0: No, 1:Yes            |
|                                  |                    | 6  | HIGHER-LEVEL_LINK_SERVICE | 1            | HIGHER-LEVEL_LINK_SERVICE setup load flag<br>0: No, 1:Yes |
|                                  |                    | 7  | FTP_CLIENT                | 0            | FTP_CLIENT setup load flag<br>0: No, 1:Yes                |
|                                  |                    | 8  | FTP_CLIENT_ADDRESS        | 0            | FTP_CLIENT_ADDRESS setup load flag<br>0: No, 1:Yes        |
|                                  | FTP_CLIENT         | 9  | FTP_SERVER                | 0            | FTP_SERVER setup load flag<br>0: No, 1:Yes ==             |
| Run Operation Setup              | FTP_CLIENT_ADDRESS | 10 | ROTARY_SWITCH             | 0            | ROTARY_SWITCH setup load flag<br>0: No, 1:Yes             |
| Input/Output Setup               | ROTARY_SWITCH      | 11 | NET_FILTER                | 0            | NET_FILTER setup load flag<br>0: No, 1:Yes                |
| Device Area Setup                |                    |    |                           |              |                                                           |
| Latch Range Setup at Power       |                    |    |                           |              |                                                           |
| Interrupt Setup                  |                    |    |                           |              |                                                           |
| Error Handling Setup             |                    |    |                           |              |                                                           |
| Initial Data Setup               |                    |    | . 1                       |              |                                                           |
| FA Link Setup                    |                    |    | \$                        |              |                                                           |
| <                                |                    |    |                           | OK Can       | cel Defauit Help                                          |
|                                  |                    |    |                           |              |                                                           |

#### • [LOAD]

| 항목                        | 설정 | 설정 내용                                   | 비고 |
|---------------------------|----|-----------------------------------------|----|
| NETWORK                   | 1  | NETWORK setup load flag On              | 고정 |
| ETHERNET                  | 1  | ETHERNET setup load flag On             | 고정 |
| HIGHER-LEVEL_LINK_SERVICE | 1  | HIGHER-LEVEL_LINK_SERVICE setup flag On | 고정 |
| 이외의 설정 항목                 | 0  |                                         |    |

#### • [SETUP - NETWORK]

| 항목             | 설정 | 비고 |
|----------------|----|----|
| NETWORK_SELECT | 1  | 고정 |

#### • [SETUP - ETHERNET]

| 항목                 | 설정            | 비고 |
|--------------------|---------------|----|
| ETHER_MY_IPADDRESS | 192.168.0.51  |    |
| ETHER_SUBNET_MASK  | 255.255.255.0 |    |

#### • [SETUP – HIGHER-LEVEL-LINK-SERVICE]

| 항목                   | 설정 | 설정 내용  | 비고         |
|----------------------|----|--------|------------|
| HLLINK_PROTOCOL_A    | 0  | TCP/IP | 1 = UDP/IP |
| HLLINK_DATA_FORMAT_A | 1  | Binary | 0 = ASCII  |

Step 2. 설정 내용을 CPU로 전송합니다.

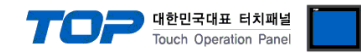

## 5. 지원 어드레스

#### TOP에서 사용 가능한 디바이스는 아래와 같습니다.

CPU 모듈 시리즈/타입에 따라 디바이스 범위(어드레스) 차이가 있을 수 있습니다. TOP 시리즈는 외부 장치 시리즈가 사용하는 최대 어드레스 범위를 지원합니다. 사용하고자 하는 장치가 지원하는 어드레스 범위를 벗어 나지 않도록 각 CPU 모듈 사용자 매뉴얼을 참조/주의 하십시오.

Â

※ "TOP Design Studio"는 "FA-M3 Series" Multi-CPU 구성(Single Unit 상)에 따른 해당 CPU의 "Device" 표기를 "CPU 번호" + "Device명칭"(한 개 단위 디바이스)으로 표기 합니다.

(Example) Data Register 의 경우

| Multi–CPU                                  | TOP Design Studio 표기 디바이스 명칭 |  |  |  |
|--------------------------------------------|------------------------------|--|--|--|
| 1번 CPU의 Data Register                      | 1D                           |  |  |  |
| 2번 CPU의 Data Register                      | 2D                           |  |  |  |
| 3번 CPU의 Data Register                      | 3D                           |  |  |  |
| 4번 CPU의 Data Register                      | 4D                           |  |  |  |
| (참고) Multi-CPU 구성은 최대 4개 CPU를 증축 할 수 있습니다. |                              |  |  |  |

| Device           | vice Bit Address |                          | Word Address       | 32 Bit | Remarks |
|------------------|------------------|--------------------------|--------------------|--------|---------|
| Input Relay      |                  | 1X00201 – 4X71664        | 1X00201 – 4X71649  |        | *주1)주2) |
| Output Rel       | ау               | 1Y00201 – 4Y71664        | 1Y00201 – 4Y71649  |        | *주1)    |
| Internal Re      | lay              | 1100001 – 4165535        | 1100001 – 4165535  |        |         |
| Joint Relay      |                  | 1E0001 – 4E4096          | 1E0001 – 4E4081    |        |         |
| Special Rel      | ау               | 1M0001 – 4M9984          | 1M0001 – 4M9969    |        |         |
| Link Relay       |                  | 1L00001 – 4L78192        | 1L00001 - 4L78177  |        | *주3)    |
| Timer            | Contact          | 1T0001 - 4T3072          |                    |        |         |
|                  | Current          |                          | 1TP0001 – 4TP3072  |        |         |
|                  | Setup            |                          | 1TS0001 – 4TS3072  | L/H    |         |
| Counter          | Contact          | 1C0001 – 4C3072          |                    |        |         |
|                  | Current          |                          | 1CP0001 – 4CP3072  |        |         |
|                  | Setup            |                          | 1CS0001 – 4CS3072  |        |         |
| Data Regis       | ter              | 1D0001.00 – 4D65535.15   | 1D0001 – 4D65535   |        |         |
| File Register    |                  | 1B00001.00 - 4B262144.15 | 1B00001 - 4B262144 |        |         |
| Joint Register   |                  | 1R0001.00 - 4R4096.15    | 1R0001 – 4R4096    |        |         |
| Special Register |                  | 1Z001.00 – 4Z1024.15     | 1Z001 – 4Z1024     |        |         |
| Link Regist      | er               | 1W00001.00 – 4W78192.15  | 1W00001 – 4W78192  |        | *주3)    |

#### \*주1) Input/Output Relay의 주소 표기 방법은 아래와 같습니다.

| (Example) X 0[Module Unit No.] 02[Module Slot No.] 01[Terminal No.] |                                |         |  |  |  |
|---------------------------------------------------------------------|--------------------------------|---------|--|--|--|
| Items                                                               | Setting range                  |         |  |  |  |
| Module Unit No.                                                     | 0 – 7                          |         |  |  |  |
| Module Slot No.                                                     | Module unit No is " <b>0</b> " | 02 – 16 |  |  |  |
|                                                                     | Module unit No is "1-7"        | 01 – 16 |  |  |  |
| Terminal No.                                                        | 01 - 64                        |         |  |  |  |

\*주2) 읽기 전용 디바이스

\*주3) link relay (L), link register (W)의 주소 표기 방법은 아래와 같습니다.

| (Example) L 7[link Number] 1024[address] |               |
|------------------------------------------|---------------|
| Items                                    | Setting range |
| Link Number                              | 0 – 7         |
| address                                  | 0001 – 71009  |